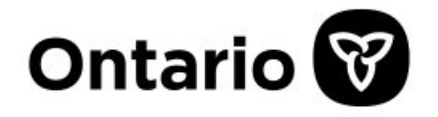

Ministère des Services au public et aux entreprises et de l'Approvisionnement | ServiceOntario

## Registre des entreprises de l'Ontario : Marche à suivre pour demander une clé d'entreprise | Guide étape par étape

Dernière révision : 19 juin 2025

## Généralités

Il faut une clé d'entreprise pour accéder à votre profil du Registre des entreprises de l'Ontario et déposer des documents exigés par les lois applicables. Les entreprises et autres entités créées ou enregistrées depuis le 19 octobre 2021 reçoivent leur clé d'entreprise au moment de l'enregistrement.

La clé d'entreprise est une suite de chiffres et autres caractères. Elle est envoyée au courriel officiel ou à l'adresse du bureau enregistré ou à toute autre adresse, selon le cas, d'une entreprise individuelle, d'une société ou de toute autre entité régie par le droit des sociétés. Dans le guide étape par étape qui suit, vous trouverez la marche à suivre pour demander une clé d'entreprise par notre <u>outil en ligne</u>.

Si vous demandez une clé d'entreprise et que vous avez un courriel officiel à votre dossier, la clé vous sera envoyée par courriel. S'il n'y a pas de courriel officiel, vous pouvez faire envoyer la clé à l'adresse du bureau enregistré, du siège social ou du lieu d'affaires principal (selon le type d'entité) au dossier. Le guide présente toute l'information à savoir concernant ces options.

Si vous ne parvenez pas à obtenir de clé d'entreprise en suivant le guide pour l'<u>outil en ligne</u>, vous pouvez appeler l'InfoCentre ServiceOntario du lundi au vendredi de 8 h 30 à 17 h.

- Tél.: 416-314-8880
- Sans frais : 1-800-361-3223
- TTY : 416-325-3408
- TTY sans frais : 1-800-268-7095

## Marche à suivre pour demander une clé d'entreprise

Il est possible de faire une demande de clé d'entreprise sur le site Web du <u>Registre des</u> <u>entreprises de l'Ontario</u>.

**Étape 1 :** Sur le <u>site Web</u>, sélectionnez le point 2, Configurer votre profil pour le Registre des entreprises de l'Ontario.

| Registre des entreprises de l'Ontario                                                                                                    |                                                    |  |  |  |
|----------------------------------------------------------------------------------------------------|----------------------------------------------------|--|--|--|
| Le Registre des entreprises de l'Ontario permet aux entreprises et aux organisations sans but lucratif<br>d'effectuer plus de 90 transactions en ligne, y compris l'inscription, la constitution en société et la mise à jour<br>de leurs renseignements. |                                                    |  |  |  |
| Connexion au compte Mon Ontario                                                                                                    |                                                    |  |  |  |
|                                                                                                    |                                                    |  |  |  |
| Dans cette page                                                                                                    |                                                    |  |  |  |
| 1. Aperçu                                                                                                    | 6. Ressources utiles                               |  |  |  |
| 2. Configurer votre profil pour le Registre des entreprises de l'Ontario                                                                                                    | 7. Portail des partenaires pour les intermédiaires |  |  |  |
| 3. Consulter le Registre et commander des produits de recherche                                                                                                    | 8. Fournisseurs de services                        |  |  |  |
| 4. Déposer des transactions dans le REO                                                                                                    | 9. Nous joindre                                    |  |  |  |
| 5. Avis d'exigences de dépôt                                                                                                    |                                                    |  |  |  |

Étape 2 : Sélectionnez « clé d'entreprise ».

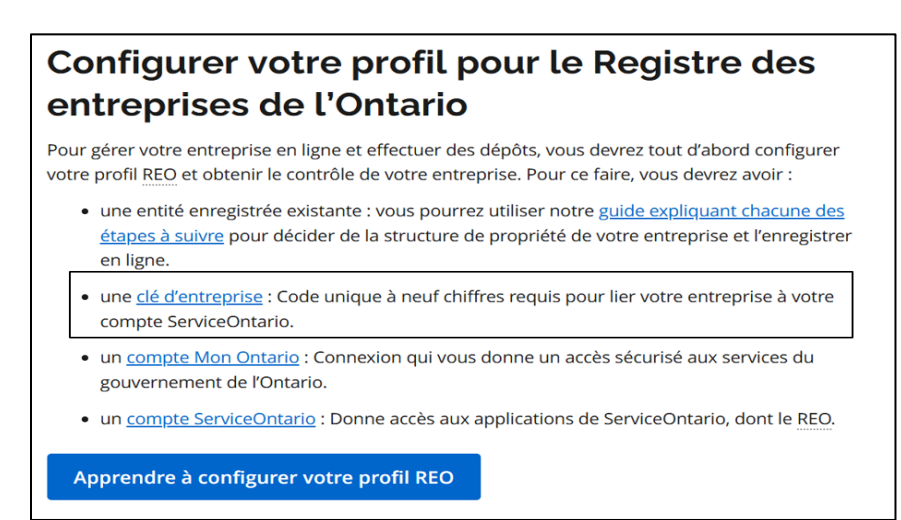

**Étape 3 :** Saisissez l'information pour chercher l'entité désirée dans le Registre. Vous pouvez faire une recherche par nom enregistré, numéro d'entreprise de l'Ontario ou numéro d'identification d'entreprise. Si vous le désirez, après avoir inscrit votre clé de recherche, vous pouvez cocher la case Correspondance exacte avant de sélectionner Rechercher maintenant pour limiter le nombre de résultats. Une fois les résultats affichés, sélectionnez l'entrée qui correspond à l'entreprise recherchée.

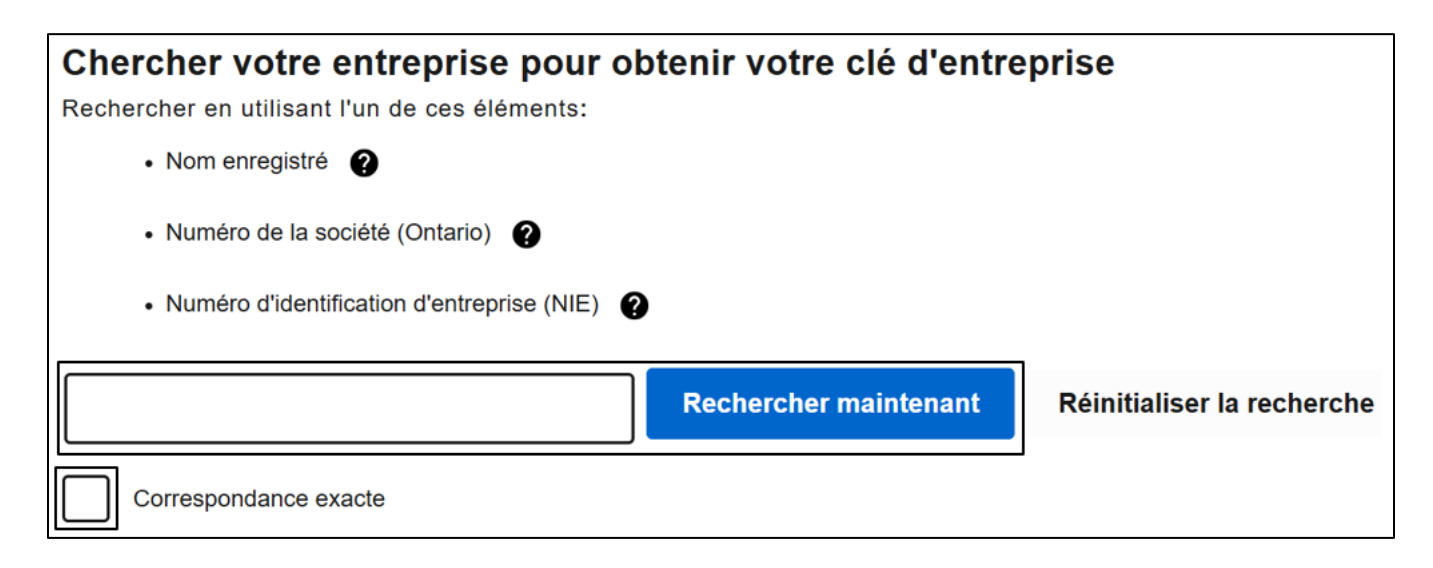

Étape 4 : La page d'information sur l'entreprise s'affiche. S'il y a un courriel officiel au dossier de l'entreprise, vous trouverez sur cette page un champ dans lequel indiquer le courriel. Vous aurez ainsi à indiquer le courriel officiel, le prénom, le nom et le numéro de téléphone de la personne qui fait la demande. Si le courriel officiel correspond à celui au dossier dans le Registre, un courriel contenant la clé d'entreprise sera immédiatement envoyé à l'adresse figurant au dossier.

Vous avez ainsi obtenu votre clé d'entreprise.

| Doncolanomonte cur l'ontr                                                                                                    |                                                                                                    |
|----------------------------------------------------------------------------------------------------|----------------------------------------------------------------------------------------------------|
| Renseignements sur tenti                                                                                                    |                                                                                                    |
| Nom de la personne morale                                                                                                    |                                                                                                    |
| Numero de societe (Untario)                                                                                                    |                                                                                                    |
| Date de constitution                                                                                                    | aout 15, 2023                                                                                                    |
| Type                                                                                                    | Societe par actions de l'Untario                                                                                                    |
| Statut<br>Autorité législative responsable                                                                                                    | Actir<br>Create - Ontario                                                                                                    |
| Adresse légale ou du siège social                                                                                                    | Brampton, ON, CA                                                                                                    |
| Veuillez entrer l'adresse courriel officielle de<br>courriel officielle inscrite dans nos dossiers.                                                                                     | e cette entreprise inscrite dans les dossiers du ministère. Votre clé d'entreprise sera envoyée par courriel à l'adresse                                                                                   |
| Adresse courriel officielle dans no                                                                                                    | os dossiers (obligatoire)                                                                                                    |
|                                                                                                    |                                                                                                    |
| <u></u>                                                                                                    |                                                                                                    |
|                                                                                                    |                                                                                                    |
| Veuillez entrer vos coordonnées au cas où i                                                                                                    | Il y aurait un problème avec votre demande. Cette information servira uniquement à votre demande de clé d'entrepris                                                                                        |
| Veuillez entrer vos coordonnées au cas où<br>et ne sera pas utilisée pour mettre à jour le                                                                                              | Il y aurait un problème avec votre demande. Cette information servira uniquement à votre demande de clé d'entrepris<br>s renseignements de votre entreprise dans le Registre des entreprises de l'Ontario. |
| Veuillez entrer vos coordonnées au cas où<br>et ne sera pas utilisée pour mettre à jour le<br>Prémom (oblicatoiro)                                                                      | Il y aurait un problème avec votre demande. Cette information servira uniquement à votre demande de clé d'entrepris<br>s renseignements de votre entreprise dans le Registre des entreprises de l'Ontario. |
| Veuillez entrer vos coordonnées au cas où i<br>et ne sera pas utilisée pour mettre à jour le<br><b>Prénom</b> (obligatoire)                                                             | il y aurait un problème avec votre demande. Cette information servira uniquement à votre demande de clé d'entrepris<br>s renseignements de votre entreprise dans le Registre des entreprises de l'Ontario. |
| Veuillez entrer vos coordonnées au cas où i<br>et ne sera pas utilisée pour mettre à jour le<br><b>Prénom</b> (obligatoire)                                                             | Il y aurait un problème avec votre demande. Cette information servira uniquement à votre demande de clé d'entrepris<br>s renseignements de votre entreprise dans le Registre des entreprises de l'Ontario. |
| Veuillez entrer vos coordonnées au cas où<br>et ne sera pas utilisée pour mettre à jour le<br><b>Prénom</b> (obligatoire)                                                               | Il y aurait un problème avec votre demande. Cette information servira uniquement à votre demande de clé d'entrepris<br>s renseignements de votre entreprise dans le Registre des entreprises de l'Ontario. |
| Veuillez entrer vos coordonnées au cas où<br>et ne sera pas utilisée pour mettre à jour le<br><b>Prénom</b> (obligatoire)                                                               | Il y aurait un problème avec votre demande. Cette information servira uniquement à votre demande de clé d'entrepris<br>s renseignements de votre entreprise dans le Registre des entreprises de l'Ontario. |
| Veuillez entrer vos coordonnées au cas où<br>et ne sera pas utilisée pour mettre à jour le<br><b>Prénom</b> (obligatoire)<br>Mom do famille (obligatoire)                               | Il y aurait un problème avec votre demande. Cette information servira uniquement à votre demande de clé d'entrepris<br>s renseignements de votre entreprise dans le Registre des entreprises de l'Ontario. |
| Veuillez entrer vos coordonnées au cas où<br>et ne sera pas utilisée pour mettre à jour le<br><b>Prénom</b> (obligatoiro)<br>Nom de famille (obligatoiro)                               | Il y aurait un problème avec votre demande. Cette information servira uniquement à votre demande de clé d'entrepris<br>s renseignements de votre entreprise dans le Registre des entreprises de l'Ontario. |
| Veuillez entrer vos coordonnées au cas où<br>et ne sera pas utilisée pour mettre à jour le<br>Prénom (obligatoire)<br>Nom de famille (obligatoire)                                      | il y aurait un problème avec votre demande. Cette information servira uniquement à votre demande de clé d'entrepris<br>s renseignements de votre entreprise dans le Registre des entreprises de l'Ontario. |
| Veuillez entrer vos coordonnées au cas où<br>et ne sera pas utilisée pour mettre à jour le<br><b>Prénom</b> (obligatoiro)<br>Nom do famille (obligatoiro)                               | Il y aurait un problème avec votre demande. Cette information servira uniquement à votre demande de clé d'entrepris<br>s renseignements de votre entreprise dans le Registre des entreprises de l'Ontario. |
| Veuillez entrer vos coordonnées au cas où<br>et ne sera pas utilisée pour mettre à jour le<br>Prénom (obligatoire)<br>Nom do famille (obligatoire)<br>Numéro de téléphono (obligatoire) | il y aurait un problème avec votre demande. Cette information servira uniquement à votre demande de clé d'entrepris<br>s renseignements de votre entreprise dans le Registre des entreprises de l'Ontario. |
| Veuillez entrer vos coordonnées au cas où<br>et ne sera pas utilisée pour mettre à jour le<br>Prénom (obligatoire)<br>Nom de famille (obligatoire)<br>Numéro de téléphone (obligatoire) | il y aurait un problème avec votre demande. Cette information servira uniquement à votre demande de clé d'entrepris<br>s renseignements de votre entreprise dans le Registre des entreprises de l'Ontario. |
| Veuillez entrer vos coordonnées au cas où<br>et ne sera pas utilisée pour mettre à jour le<br>Prénom (obligatoiro)   Nom de famille (obligatoiro)   Numéro de téléphone (obligatoiro)   | il y aurait un problème avec votre demande. Cette information servira uniquement à votre demande de clé d'entrepris<br>s renseignements de votre entreprise dans le Registre des entreprises de l'Ontario. |
| Veuillez entrer vos coordonnées au cas où<br>et ne sera pas utilisée pour mettre à jour le<br>Prénom (obligatoire)<br>Nom de famille (obligatoire)<br>Numéro de téléphone (obligatoire  | il y aurait un problème avec votre demande. Cette information servira uniquement à votre demande de clé d'entrepris<br>s renseignements de votre entreprise dans le Registre des entreprises de l'Ontario. |
| Veuillez entrer vos coordonnées au cas où<br>et ne sera pas utilisée pour mettre à jour le<br>Prénom (obligatoiro)   Nom de famille (obligatoiro)   Numéro de téléphone (obligatoiro)   | il y aurait un problème avec votre demande. Cette information servira uniquement à votre demande de clé d'entrepris<br>s enseignements de votre entreprise dans le Registre des entreprises de l'Ontario.  |

**Étape 5 :** Si le courriel officiel saisi à l'étape 4 ne correspond pas à celui figurant dans le dossier de l'entité, un message s'affichera à cet effet. Vous pourrez réessayer ou sélectionner l'option du code postal pour l'envoi de la clé d'entreprise par la poste. La marche à suivre pour demander une clé d'entreprise au moyen d'un courriel se termine ici.

| Veuillez entrer l'adresse courriel officielle de cette entreprise inscrite dans les dossiers du ministère. Votre clé d'entreprise sera envoyée par courriel à l'adresse<br>courriel officielle inscrite dans nos dossiers.                               |
|----------------------------------------------------------------------------------------------------|
| Adresse courriel officielle dans nos dossiers (obligatoire)<br>Cette adresse courriel ne correspond pas à celle inscrite dans nos dossiers. Veuillez ressayer ou utilisez plutôt votre code postal pour recevoir votre clé<br>d'entreprise par la poste. |

**Étape 6 :** Si l'entité n'a pas de courriel officiel (étape 3) ou si vous choisissez d'utiliser plutôt un code postal (étape 5), la page ci-dessous s'affichera. Vous pourrez y indiquer le code postal du bureau enregistré, du siège social ou du lieu d'affaires principal (selon le type d'entité). Saisissez alors le code postal et les coordonnées du demandeur. Vous devez indiquer le prénom, le nom, le numéro de téléphone et le courriel de la personne dans les champs affichés. Sélectionnez Soumettre. Si le code postal correspond à celui figurant au dossier du Registre, la clé d'entreprise sera envoyée par la poste dans les trois jours ouvrables. La marche à suivre pour demander une clé d'entreprise au moyen du code postal se termine ici. Si le code postal n'est pas celui qui figure au dossier, passez à l'étape suivante.

| Code postal de l'adresse légale ou du siège social (obligatoire)                                                                      |                         |    |  |  |
|----------------------------------------------------------------------------------------------------|-------------------------|----|--|--|
|                                                                                                    |                         |    |  |  |
|                                                                                                    |                         |    |  |  |
|                                                                                                    |                         |    |  |  |
| Veuillez estrerues seardonnées au cas où il u aurait un problème avec vetre demande. Cette information canvira uniquement à vetre dem | anda da clá d'antransis | 10 |  |  |
| et ne sera pas utilisée pour mettre à jour les renseignements de votre entreprise dans le Registre des entreprises de l'Ontario       |                         |    |  |  |
|                                                                                                    |                         |    |  |  |
| Prénom (obligatoire)                                                                                                    |                         |    |  |  |
|                                                                                                    |                         |    |  |  |
|                                                                                                    |                         |    |  |  |
|                                                                                                    |                         |    |  |  |
| Nom de famille (obligatoire)                                                                                                    |                         |    |  |  |
|                                                                                                    |                         |    |  |  |
|                                                                                                    |                         |    |  |  |
| Numéro de téléphone (obligatoire)                                                                                                    |                         |    |  |  |
|                                                                                                    |                         |    |  |  |
|                                                                                                    |                         |    |  |  |
|                                                                                                    |                         |    |  |  |
| Adresse electronique (obligatoire)                                                                                                    |                         |    |  |  |
|                                                                                                    |                         |    |  |  |
|                                                                                                    |                         |    |  |  |
| Confirmation de l'adresse électronique (obligatoire)                                                                                  |                         |    |  |  |
|                                                                                                    |                         |    |  |  |
|                                                                                                    |                         |    |  |  |
|                                                                                                    |                         |    |  |  |
| Retour à la recherche                                                                                                    | Envoyer                 |    |  |  |

**Étape 7 :** Répondez aux autres questions. Le ministère vérifiera si l'information donnée est la bonne. Si tout concorde, la clé d'entreprise sera envoyée dans les cinq jours ouvrables.

Si vous ne parvenez pas à obtenir de clé d'entreprise en suivant le guide pour l'<u>outil en ligne</u>, vous pouvez appeler l'InfoCentre ServiceOntario du lundi au vendredi de 8 h 30 à 17 h.

- Tél. : 416-314-8880
- Sans frais : 1-800-361-3223
- TTY : 416-325-3408
- TTY sans frais : 1-800-268-7095